| 目 | 录            |  |
|---|--------------|--|
|   | 1 <b>1</b> 1 |  |

| 1 常 | 9见问题     | 1-1   |
|-----|----------|-------|
|     | 1.1 画面问题 | · 1-1 |
|     | 1.2 网络问题 | · 1-1 |
|     | 1.3 控件问题 | · 1-1 |
|     | 1.4 其他问题 | - 1-2 |

# 1 常见问题

## 1.1 画面问题

## 1. 无法观看实况

请先关闭当前 PC 的防火墙,再重新登录。

## 2. 画面出现横条纹或斜条纹

请检查是否存在以下情况:

- 设备周围存在强电干扰。
- 视频线接触不良。

为延长设备使用寿命,要避免将设备置于强电磁干扰的场所,远离强辐射。

## 3. 灰屏现象重复出现

摄像机出现灰屏,断电重启又能恢复,灰屏现象重复出现。 可能是供电不足导致,请检查设备供电方式,是否按照电源适配要求进行供电。

## 1.2 网络问题

## 1. 摄像机网络时断时续

请检查是否存在下列问题:

- 网线插头松动
- **IP** 地址冲突
- 设备供电错误
- 网络质量较差

# 1.3 控件问题

## 1. 未提示安装控件

在 Windows 7 客户端上首次登录时,未提示安装控件。请更改用户帐户的控制设置,并重新登录。 操作方式为:在 Windows 7 操作系统上进入[开始/控制面板/用户帐户],单击<用户账号>,选择< 更改用户帐户控制设置>,设置为"从不通知",单击<确认>按钮即可。

## 2. 控件安装失败

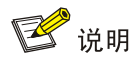

若您在 Windows 7 客户端上登录,需要先将控件保存在本地,然后右键单击选择"以管理员身份运行"安装即可。

登录前将设备 IP 地址加入 IE 浏览器的受信任的站点。

操作方式:在 IE 浏览器上进入[工具/Internet 选项/安全],选择"受信任的站点"并单击<站点>,单击<添加>,即可成功添加为受信任的站点。

# 1.4 其他问题

## 1. 识别到未安装SD卡

请检查是否卡槽松动或 SD 卡损坏。

## 2. 设备漏水

请检查设备是否做好防水措施。